## クロームズック端末「再起動」の方法

 デスクトップ画面右下の時計部分をクリックし、「メニュー画面」を開き、「電源」アイコンを クリック

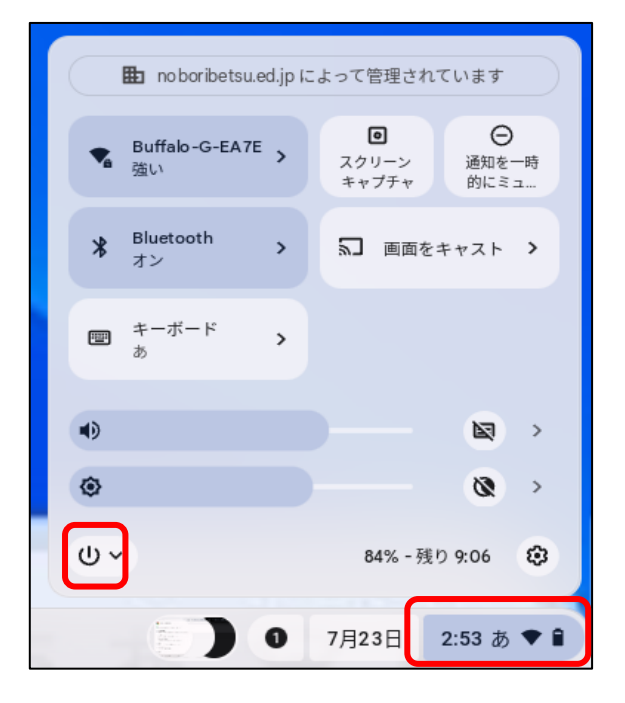

「再起動」を選択。
「再起動」後、「パスワード」の入力が求められるので、入力して使用する。

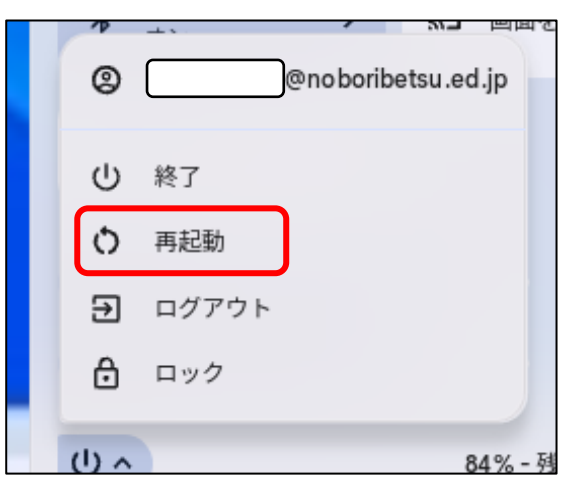